| tutoriel | 04    | la | nage   | d   | accueil.doc | × |
|----------|-------|----|--------|-----|-------------|---|
| caconor_ | . × - |    | _page_ | _~_ | _accacinacc | - |

| -                                                                                                    |  |
|----------------------------------------------------------------------------------------------------|--|
| 1                                                                                                    |  |
| 1                                                                                                    |  |
| - 1                                                                                                    |  |
| -                                                                                                    |  |
| -                                                                                                    |  |
| -                                                                                                    |  |
| 1                                                                                                    |  |
| -                                                                                                    |  |
| -                                                                                                    |  |
| -                                                                                                    |  |
| 1                                                                                                    |  |
|                                                                                                    |  |
|                                                                                                    |  |
|                                                                                                    |  |
|                                                                                                    |  |
|                                                                                                    |  |
|                                                                                                    |  |
|                                                                                                    |  |
|                                                                                                    |  |
|                                                                                                    |  |
|                                                                                                    |  |
|                                                                                                    |  |
|                                                                                                    |  |
|                                                                                                    |  |
|                                                                                                    |  |
|                                                                                                    |  |
|                                                                                                    |  |
| and the second second se |  |

|  |  | ane | , "[ | llor | d J | Less |   |  |  |  |  |   |  |
|--|--|-----|------|------|-----|------|---|--|--|--|--|---|--|
|  |  |     |      |      |     |      | _ |  |  |  |  | , |  |

d ec

Tutoriel n°04 – Définir la page d'accueil

Si vous avez créé une page de présentation de votre école, il vous faut maintenant la déclarer comme page « d'accueil » de votre site. C'est la première page que les visiteurs verront lorsqu'ils accèderont à votre site.

## Connectez-vous sur l'interface d'administration de votre site

n ecemple de site

## Déclarer la page d'accueil du site.

| Déplacez la souris sur <b>Apparence</b> SANS cliquer               | 🚳 Tableau de bord <            | Tableau de b                                              |
|--------------------------------------------------------------------|--------------------------------|-----------------------------------------------------------|
|                                                                    | <b>Accueil</b><br>Mises à jour | D'un coup d'œil                                           |
|                                                                    |                                | 📌 9 articles                                              |
|                                                                    | 🖈 Articles<br>🖈 HTML Snippets  | WordPress 4.1 avec le<br>Moteurs de recherch              |
|                                                                    | 93 Médias                      | Activité                                                  |
|                                                                    | Commentaires                   | Publié récemment<br>30 jan, 5 h 50 min                    |
| puis cliquez puis sur <b>Personnaliser</b> .                       | Apparence                      | Thèmes                                                    |
|                                                                    | Extensions                     | Widgets                                                   |
| Cliquez sur Page d'accueil statique                                | ×                              | Enregistré                                                |
|                                                                    | Vous personnalisez             | · ·                                                       |
|                                                                    | Titre de site et des           | cription 🔹                                                |
|                                                                    | Couleurs                       | ·                                                         |
|                                                                    | Image d'en-tête                | · ·                                                       |
|                                                                    | Image d'arrière-pla            | n 🔻                                                       |
|                                                                    | Navigation                     | ·                                                         |
|                                                                    | Widgets                        | >                                                         |
|                                                                    | Page d'accueil stat            | ique                                                      |
| Cliquez sur Une page statique                                      | La pag<br>O Les<br>O Une       | e d'accueil affiche<br>derniers articles<br>page statique |
|                                                                    | Page di<br>L'écol              |                                                           |
| sélectionnez, dans la liste déroulante la page de prése<br>l'école | entation desé                  | lectionner — 💙                                            |
| cliquez, en haut, sur Enregistrer & publier                        | Couleurs                       | Enregistrer & publier                                     |